# オンライン学会参加 詳細マニュアル (主にZoom関連) 日本植物分類学会第21回大会-Ver. 20220224

**禁止事項**: 全ての発表は発表者に著作権があります。未発表データも含まれるため、 録画・撮影・スクリーンショットなどによる保存は一律禁止とします(学会運営側で実施 記録のために録画することはありますが、公開はしません。ご理解ください)。

#### 目次

- □ 共通(P2~P3)
- □ 事前準備(P4~P7)
- □ 口頭発表(P8~P12)
- □ 座長への留意事項(P13~P14)
- **ロ** ポスター発表(P15~P18)
- **ロ** ウェビナーでの実施(総会など)(P19)
- **ロ** ミキサー兼ポスター交流会と懇親会(P20)
- □ 公開講演会(P21)

### 共通-1.本大会でのZoomの利用

- 本大会でのZoomは、基本的に、3日間共通のZoomミーティン
   グルームを使用します。
- URLなどについては、大会開始前に参加者宛のメールでお知ら せするほか、LINC Biz内でも案内を出します。

(例外1) 共通Zoomミーティング内のブレイクアウトルームを使用

- ポスター発表のコアタイムでは、各講演番号に対応したブレイクアウト ルームを作成して使用します。
- ミキサーや懇親会では、10-20程度のブレイクアウトルームを作成してお き、小さな個室として交流に使用します。

(例外2) 別アドレスのZoomウェビナーを使用

- 総会へアクセスするためのURLは、メールやLINC Bizでお知らせします。
- 公開講演会は総会とも別のURLで実施します。学会大会への参加とは別に、事前申し込みが必要です(3/5の正午まで)。

## 共通-2. 本大会でのLINC Bizの利用

 ● 本大会では、LINC Bizというシステムを使い、口頭発表の追加 質疑応答と、ポスター発表に加えて、大会期間中の情報の集 約も行います(資料「LINC Biz参加方法」を参照)。

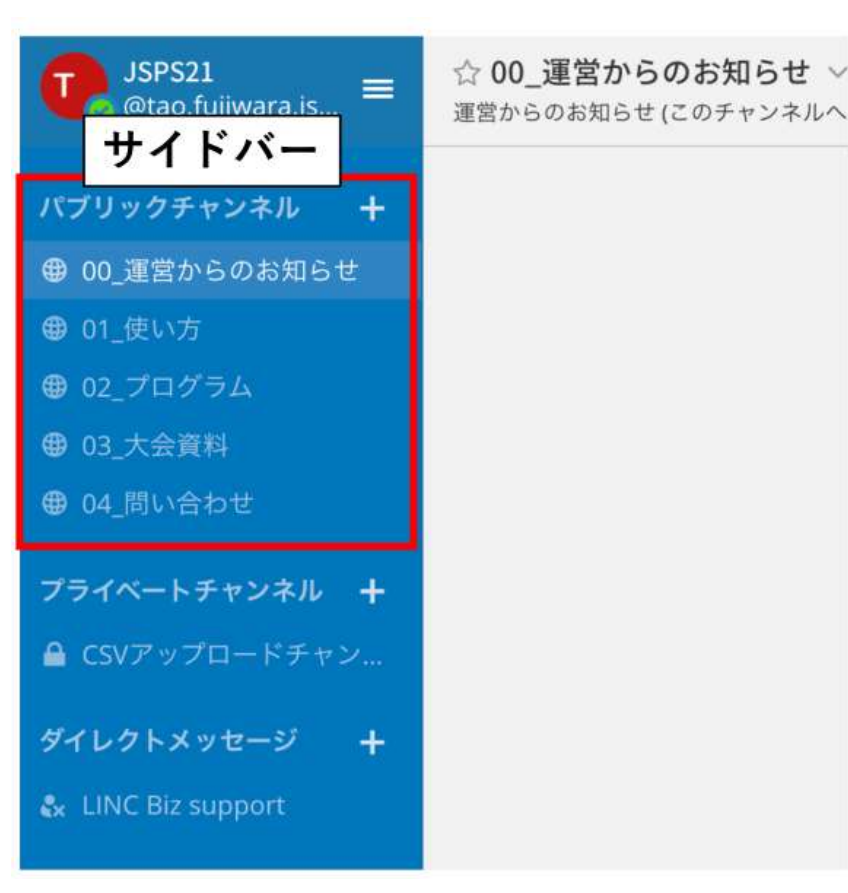

<sup>運営からのお知らせ(このチャンネルヘ</sup>ログイン後、左図のサイトが開く

サイドバーにある、 赤で囲まれた5つのチャンネル

- ・ 00\_運営からのお知らせ
- ・ 01\_使い方
- ・ 02\_プログラム
- 03\_大会資料
- ・ 04\_問い合わせ

が大会期間中閲覧可能

### 事前準備-1. 推奨PC環境

以下の機材・環境があると、スムーズな学会参加が可能です。

- ロ<u>端末</u>(インターネット接続が可能なPCやスマートフォン、タブレットなど。必須)

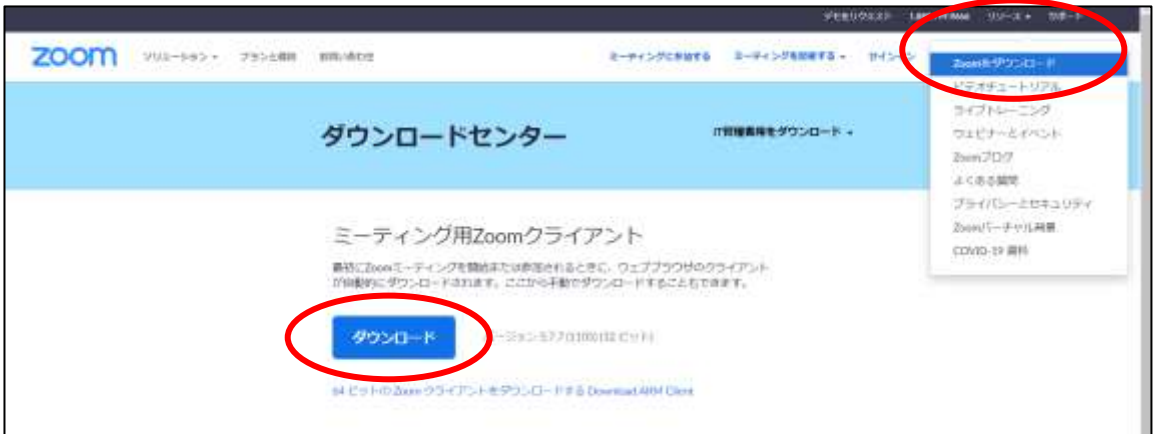

Zoom公式HP石上の 1. リソース ⇒ Zoomをダウン ロードを選択

 ミーティング用Zoomクライ アントをダウンロード・イン ストール
 でアプリのインストールが可能 です。

## 事前準備-2. 無料Zoomアカウントの作成

Zoomアカウント無しでも大会への参加は可能ですが、

- 無料のZoomアプリをインストールし、
- あらかじめ作成したZoomアカウントにサインインしておくことで、 Zoom入室時の名前・Eメールアドレスの入力が省略できます。
- ※ Zoomでの表示名は、「名前(所属短縮表記)」としてください。

ZOOM公式ページのサインアップから進むことで、アカウントが無料で作成できます。

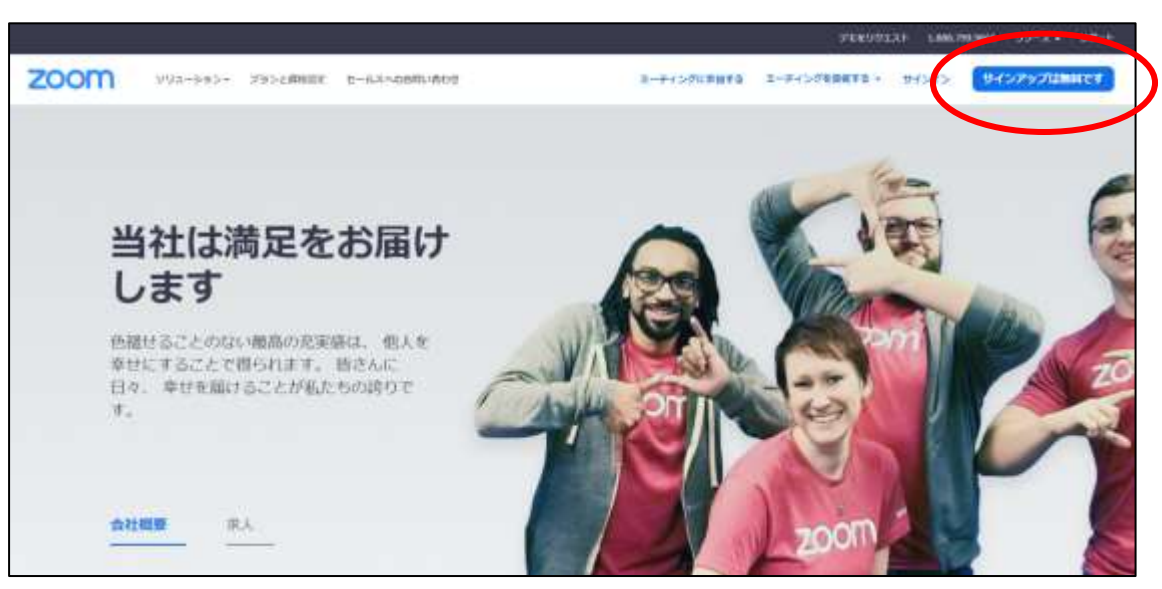

## 事前準備-3.オンライン学会参加時の設定

#### 学会参加時は、

6

- 基本的にミュートで、カメラOFFの設定でお願いします。
- 座長から指名されて、口頭発表や口頭質問を行う時のみ、
   一時的にミュートを解除してご発言ください(カメラは任意)。

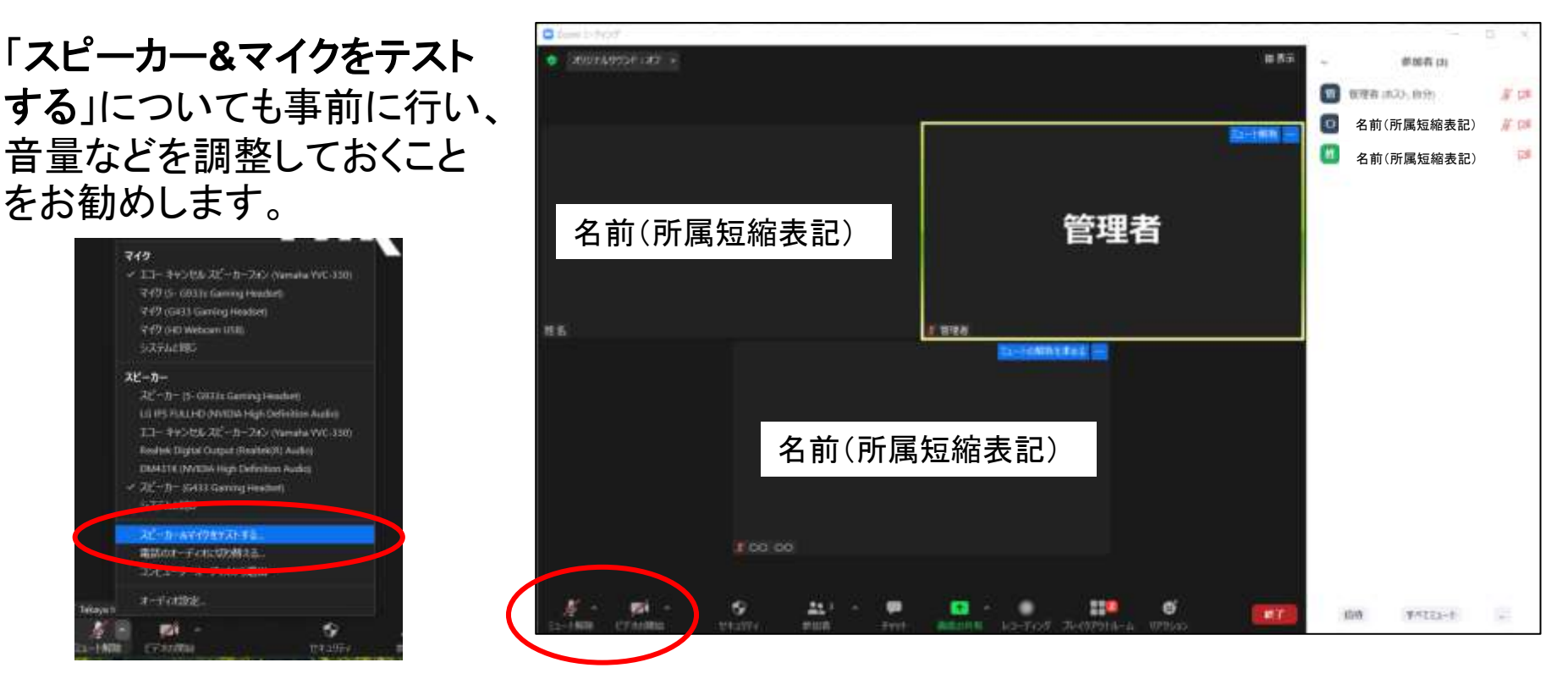

## 事前準備-4.オンライン学会参加時の設定

- スピーカー&マイクのテスト方法は、 <u>https://bit.ly/3n4avok</u>
- ビデオのテスト方法は、 <u>https://bit.ly/38FYY65</u>

に詳細があります(どちらも短縮URLですが、リンク先はZoomの 公式ページです)。

事前にテストをしておいて頂けると、スムーズな学会参加が可能 になると思います。

### 口頭発表-1. 視聴者

#### ● <u>登録したフルネーム(所属短縮表記)</u>で参加し、「ミュート かつ <u>カメラOFF」</u>としてください。

- 質問時は、右下のリアクションから「手を挙げる」を選択してください。座長から指名を受ければ、ミュートを解除して口頭での質問をお願いします(カメラは任意)。
- ●時間があれば、チャットへ書き込まれた質問も読み上げます。
   ●時間外の質問などは、LINC Bizをご利用ください。

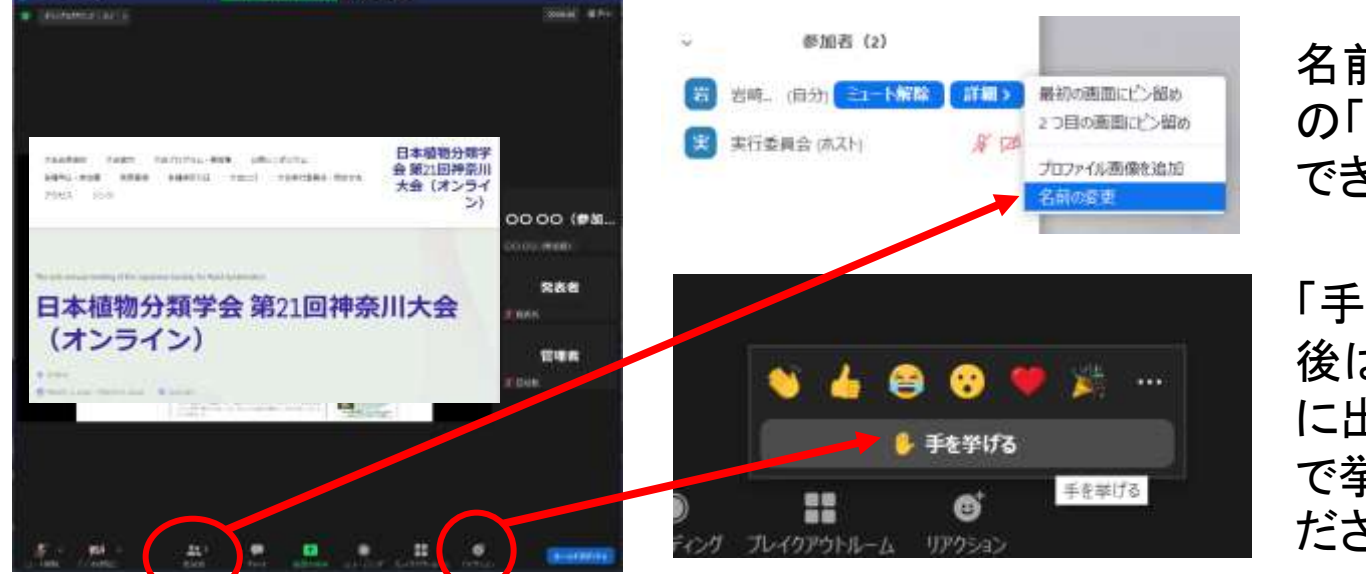

名前は参加者欄 の「詳細」から変更 できます。

「手を挙げる」で質問 後は、必ず、同じ場所 に出る「手を降ろす」 で挙手の解除もしてく ださい。

#### 口頭発表-2. 発表者の準備1

- <u>自身の発表開始時間の10分前</u>には、発表会場のブレイクア ウトルームに必ず参加しておいてください。
- 発表時間以外は、視聴者と同じで、「ミュート かつ カメラOFF」 でお願いします。
- 事前に名前を「<u>登録時のフルネーム(所属の短縮表記)</u>」に変 更した上で、音声に問題がないか、「スピーカー&マイクをテ ストする」でチェックしておいてください。
- 発表用のパワーポイントファイルは開いた状態で待機をお願いします。
- ●発表の順番が来ましたら、座長から呼びかけを行います。何 かトラブルがあった場合には、「管理者」あるいは「タイムキー パー」という表示の参加者へチャットでお知らせください。

9

#### 口頭発表-3.発表者の準備2

参加者は表示をギャラリービューにして、タイムキーパーの画面をピンで留める設定にしておいてください(この設定をすることにより、時間を確認しながら発表を行うことができます)。
 発表者は1鈴、2鈴、3鈴のタイミングを把握して発表することを心がけてください。

タイムキーパー画面のこちら 画面れ

画面右上「表示」をクリック 「ギャラリー」を選択

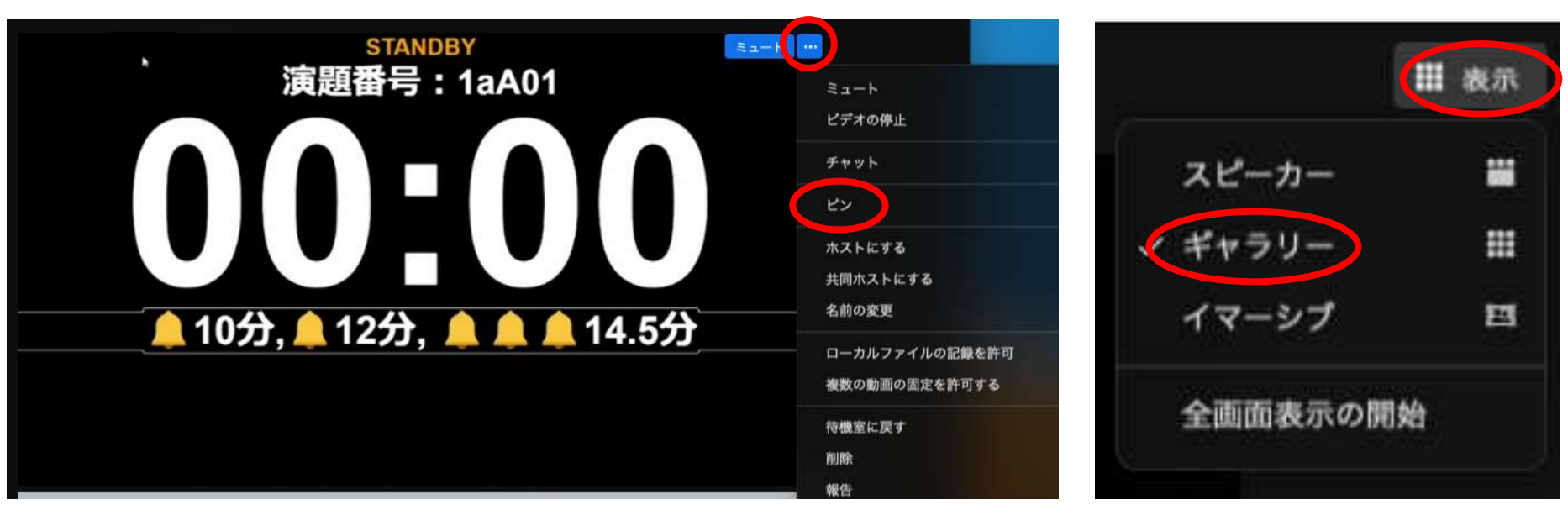

をクリックし「ピン」を選択

### 口頭発表-4.発表スライドの共有

- 座長から呼びかけがありましたら、ミュートを解除し(カメラは任) 意ですが、発表者はビデオONを推奨)、発表用パワーポイント ファイルの共有を行ってください。
- 共有がうまくいっているかは座長が確認し、問題がなければ、 そこから発表を開始してください。

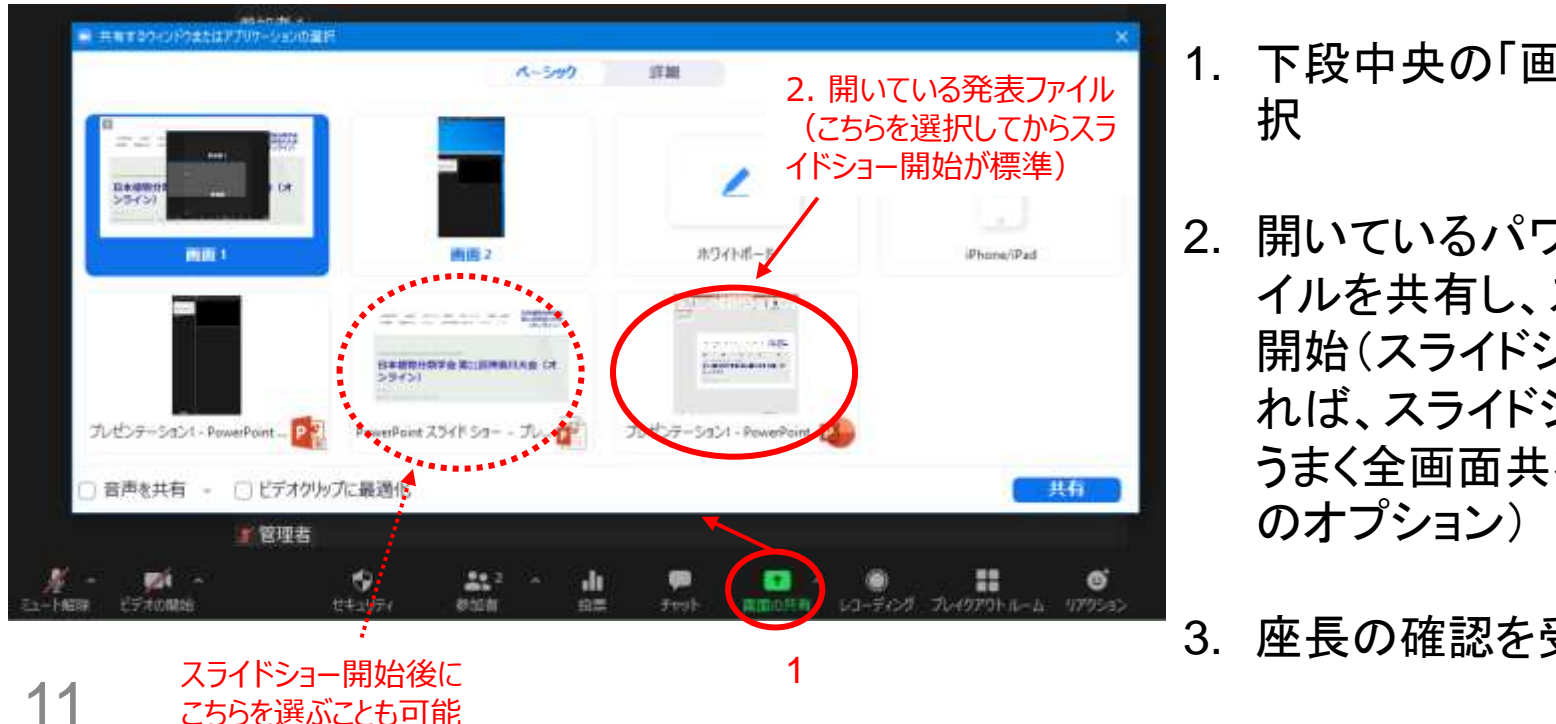

- 1. 下段中央の「画面の共有」を選
- 開いているパワーポイントファ イルを共有し、スライドショーの 開始(スライドショー開始後であ れば、スライドショー選択でも可。 うまく全画面共有ができない時

座長の確認を受けて発表開始

## 口頭発表-5.時間の管理

- 一般口頭発表の場合、タイムキーパーのベルは、10分で1鈴、 12分で2鈴、14分30秒で3鈴が鳴ります。3鈴後は、速やかに 次の演者へと交代してください。
- 質問は、挙手からの口頭質問を優先して座長が指名します。
- ●時間外の質問がLINC Bizのページに書き込まれた場合、発表 者の方は可能な範囲でご対応ください(LINC Bizは3月16日ま で利用可能です)。

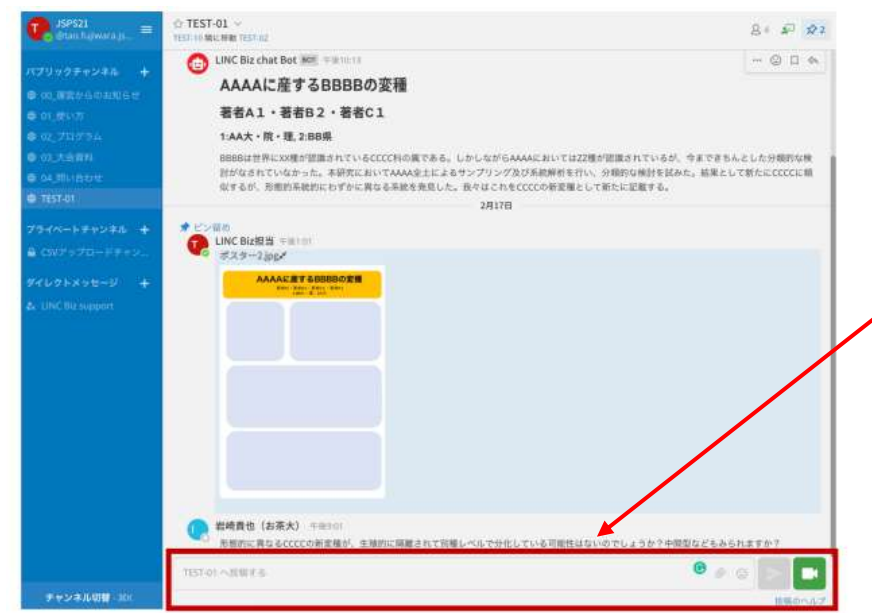

12

ロ頭・ポスター両方の全発表について、 LINC Biz内に発表チャンネルを作成 しています。 赤枠のところにメッセージを書き込む ことでやり取りが可能です。

> LINC Bizの使用方法の詳細に ついては、「LINC Biz参加方法」 の資料をご参照ください。

### 座長向けの留意事項-1

- ロタイムキーパーをピンで留めておき、時間枠通りの運営を心が けてください。
- ロ 発表者が発表を開始する前に、共有がうまくいっているかを確認し、状況を口頭で発表者に伝えてください。
- □ 視聴者はミュートかつビデオOFF、座長から指名を受けての質問時のみマイクON(ビデオON可)を伝えてください。
- ロ本大会では、管理者以外に実行委員会メンバーが共同ホストとなり、協力してZoomトラブルに対応します。ホスト権限で対応が必要な事態が起きましたら、音声 or チャットで、「ホスト」また
   は「共同ホスト」という記載のあるアカウントへご連絡ください。

## 座長向けの留意事項-2

- ロ<u>質問時には、Zoomの挙手機能で手を挙げてもらってください</u>。 手を挙げたのが早い人ほど、参加者リストの上にソートされるので、基本的に上から順番に指名してください。
- □ 挙手状態は「手を降ろす」を選択しないと解除されません。ずっ と手を挙げたままの参加者がいた場合は、参加者本人あるい は管理者に依頼して挙手状態の解除を依頼してください。
- □ 質問者がミュートを解除していない場合、本人に声がけするか、 ホスト権限を持つ管理者に依頼してミュートを解除してください。
- □ 質問終了後、挙手機能の解除やミュートの再設定を忘れている 質問者がいる場合、ホスト権限を持つ管理者に依頼して適切な 設定に戻してください。

## ポスター発表-1.コアタイム発表

- コアタイムでの発表のみ、Zoomブレイクアウトルームで行いま す(それ以外の時間は LINC Bizです)。
- コアタイムは下記の通りです。
  - □3月4日(金) 13:00-13:45 P-1~P-10(発表賞応募者) □3月4日(金) 14:00-14:45 P-11~P-20(発表賞応募者) □3月5日(土) 11:15-12:00 P-21~P-33(一般)
    - □3月5日(土) 13:00-13:45 P-34~P-47(一般)

| 📼 ブレイクアウト ルーム- 進行中 | ×                  |
|--------------------|--------------------|
| ▼ P-01             | ≗ 0 <b>参加</b>      |
| • P-02             | ≗1 <mark>参加</mark> |
| ● 参加者1             |                    |
| • P-03             | ≗0 <mark>参加</mark> |
| ▼ P-04             | ≗0 <mark>参加</mark> |
| ▼ P-05             | ≗0 <mark>参加</mark> |
| ▼ P-06             | ≗0 <mark>参加</mark> |
| ▼ P-07             | 은 0 参加             |
| ▼ P-08             | 은 0 参加             |
| • P-09             | 은 0 参加             |
| • P-10             | 음 0 <b>参加</b>      |
|                    |                    |

- 左のようにポスター発表番号に対応したブレイク アウトルームを作成します。
- 自身の発表番号のブレイクアウトルームに参加し、 コアタイム中は待機するようにしてください。参加 者が来れば、口頭発表と同じ要領で画面を共有 し、コアタイムの発表をお願いします(発表方法 は自由です)。

## ポスター発表-2. ブレイクアウトルームへの入室

各ポスターのブレイクアウトルームに直接アクセスすることはできません。最初に共通Zoomミーティングルームに参加すると、基本Roomに入室します。その後、ブレイクアウトルームから行きたいブレイクアウトルームを選んで参加を選択することで、各部屋へアクセスすることができます。

| The Letter                                   |                                 |                              |                    |
|----------------------------------------------|---------------------------------|------------------------------|--------------------|
| · AND A CHILDRA COTTON                       | 1000 MT 6MT 0                   | 🔤 ブレイクアウト ルーム- 進行中           | >                  |
|                                              |                                 | ▼ P-01                       | 20 参加              |
|                                              |                                 | ▼ P-02                       | 음 1 参加             |
|                                              |                                 | ● 参加者1                       |                    |
| こう 管理者 しんしん しんしん しんしん しんしん しんしん しんしん しんしん しん |                                 | • P-03                       | 名0 <mark>参加</mark> |
|                                              |                                 | ▼ P-04                       | 名0 <mark>参加</mark> |
|                                              |                                 | ▼ P-05                       | ≗0 <mark>参加</mark> |
| ( <b>8</b> )                                 |                                 | <b>▼</b> P-06                | ≗0 <mark>参加</mark> |
|                                              |                                 | • P-07                       | ≗0 <mark>参加</mark> |
|                                              |                                 | <b>▼</b> P-08                | 名0 <mark>参加</mark> |
|                                              |                                 | • P-09                       | ≗0 <mark>参加</mark> |
|                                              |                                 | • P-10                       | ≗0 <mark>参加</mark> |
| anti anti anti anti anti anti anti anti      | C CAN'T LINE DISTRIBUTE ADDRESS | <ul> <li>2.参加したい部</li> </ul> | 屋を選び、              |
| 1 右下の「ブレイクアウ                                 | パレーム をクリック                      | 「参加ホタン」を                     | フリック               |

16 1. 右下の「ブレイクアウトルーム」をクリック

## ポスター発表-3. ブレイクアウトルーム間の移動

 ● ブレイクアウトルームに入室後でも、下のブレイクアウトルーム をクリックすると、他の部屋の人数を確認できます。その上で、 参加をクリックすると、退室せずに直接移動が可能です。

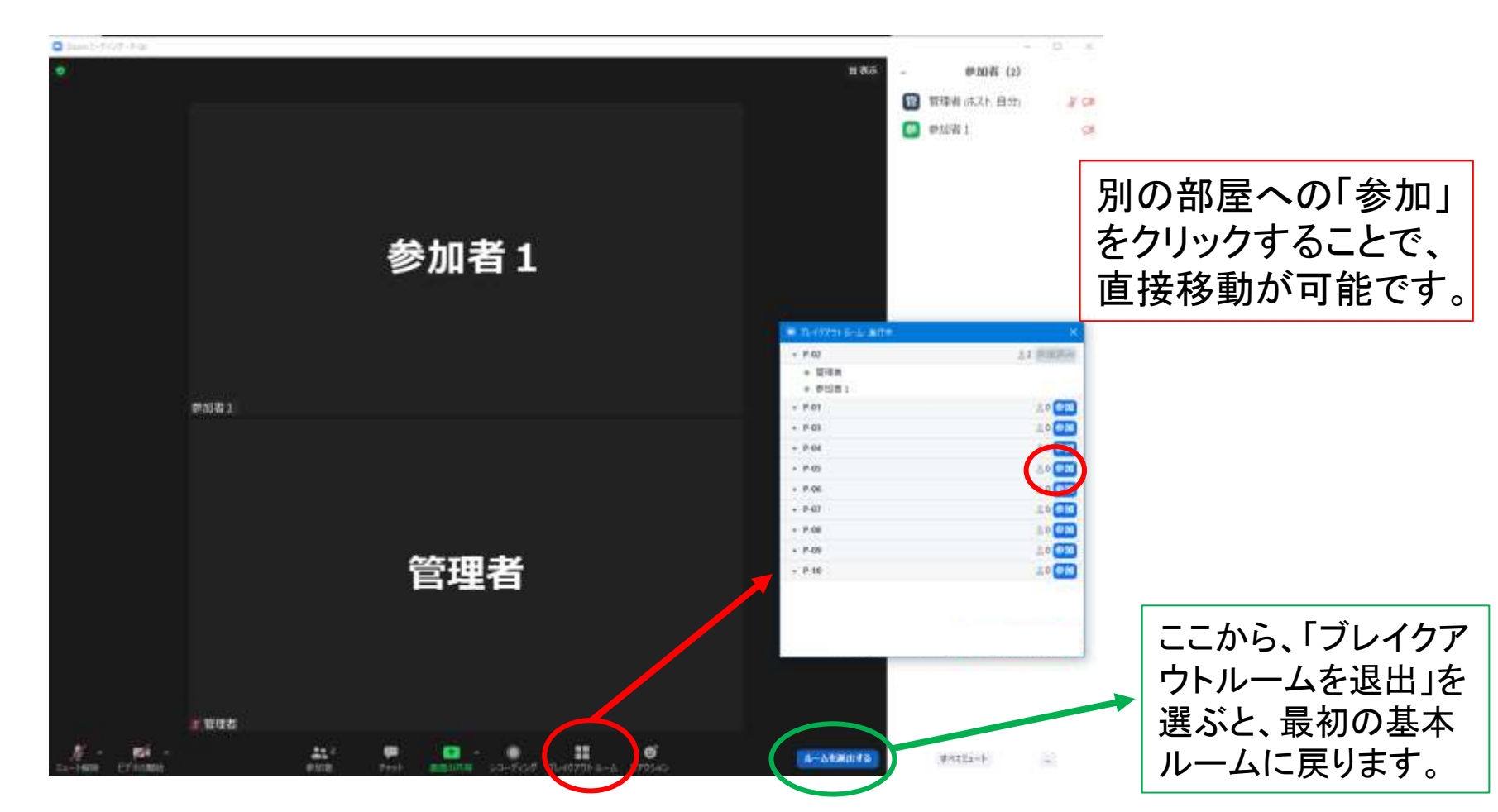

# ポスター発表-4. LINC Bizの利用

- LINC Bizの使用方法の詳 細については、「LINC Biz 参加方法」の資料をご参 照ください。
- LINC Bizは、大会期間中、
   常にopenですので、コアタイム時間外での質疑応答にお使いください。
- 大会終了後も3月16日ま
   で使用することができます。

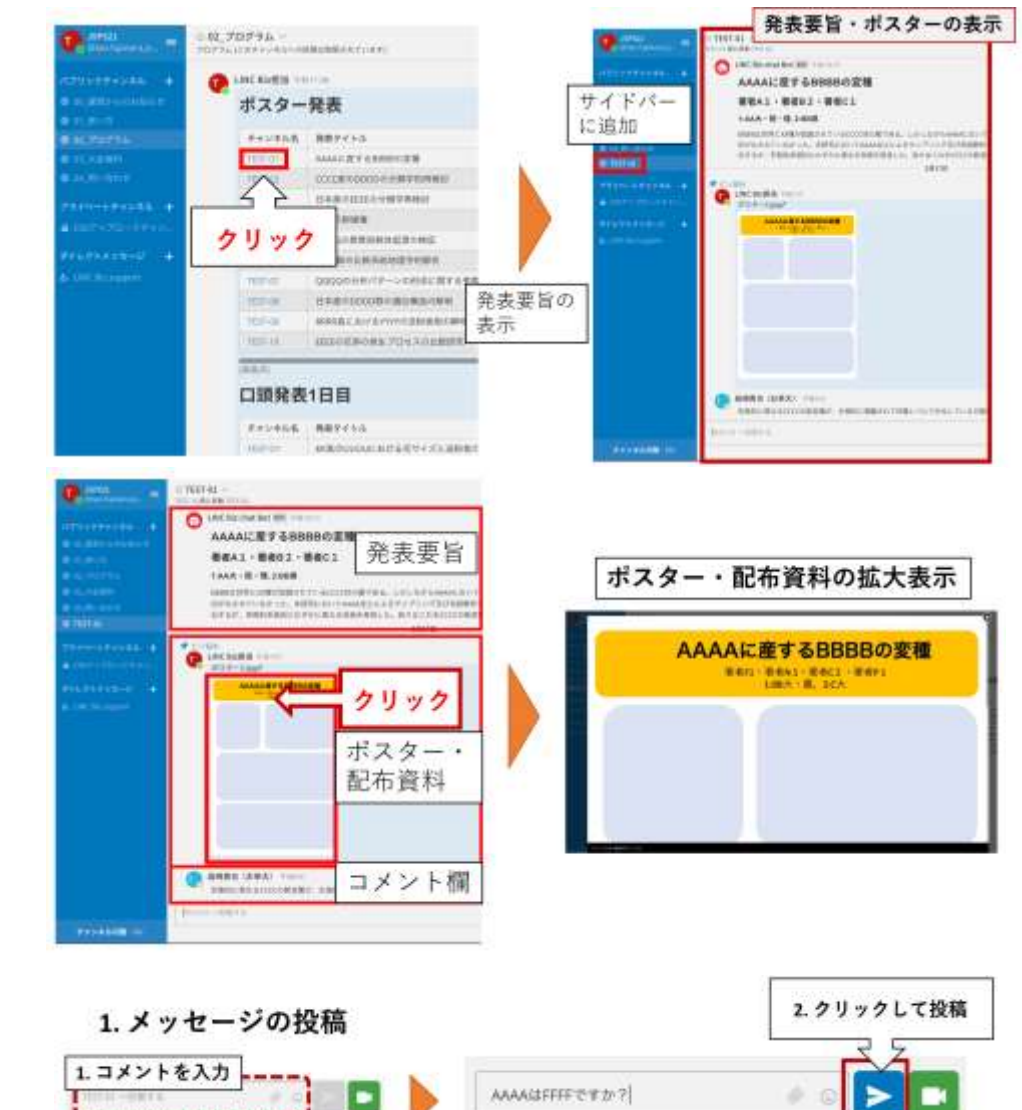

## ウェビナーでの実施(総会など)

- 3月5日の「総会」は、Zoomウェビナーで行います。共通Zoom ルームとは、参加URLが異なりますので、ご注意ください。
- <u>パネリストの方々には数日前までに招待メールをお送りします</u> ので、そちらからご参加ください。
- <u>他の方は、視聴者としての参加</u>を お願いします。視聴者の場合、声や 顔を自由に出すことはできません。
- 承認が必要な事項については、「投 票」機能でリアクションをお願いする ことがあります。
- チャット、あるいは挙手機能を使うことで、パネリスト側に呼びかけることができます。

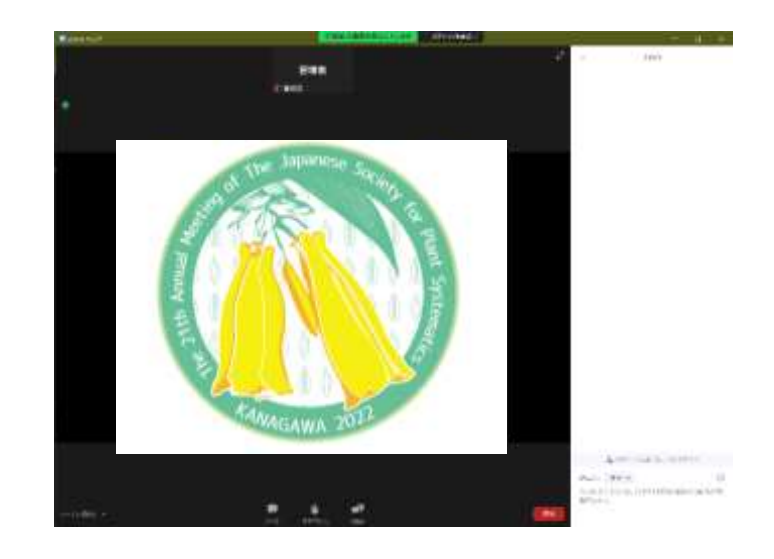

視聴者としての参加の場合、通常のZoomミーティングと比較して、かなりシンプルな画面となります。

#### ミキサー兼ポスター交流会と懇親会

- 3月4日(金) 18:30~21:00は、共通Zoomミーティングルームにて、ミキサー兼ポスター交流会を開催します。P-1~P-47まで全てのポスター番号に対応したブレイクアウトルームを作成しておきますので、自由にご活用ください(発表は必須ではありません)。発表者不在の空き部屋は、ご歓談の場所としてお使いください。
- 3月5日(土) 19:00-21:00は、共通Zoomミーティングルームに て、懇親会・大会発表賞授与式を行います。乾杯の挨拶や授 与式の時間以外は、多くのブレイクアウトルームを作成し、参 加者が自由に移動しながら歓談できる場にします。
- 対面の懇親会と同じとはいきませんが、オンラインでもぜひ参 加者同士で交流して頂けましたら幸いです。

### 公開講演会

- 3月6日(日) 14:00~16:45 の公開講演会 「地中のきのこ×菌根」は、Zoomウェビナーで行います。
- 大会で使用する共通Zoomミーティングとは別のURLになりますので、ご注意ください。
- 大会への参加申込とは別に、前日(3月5日)正午までに、大会
   HPから参加申込をお願いします。
   前日に参加URLをお送りします。

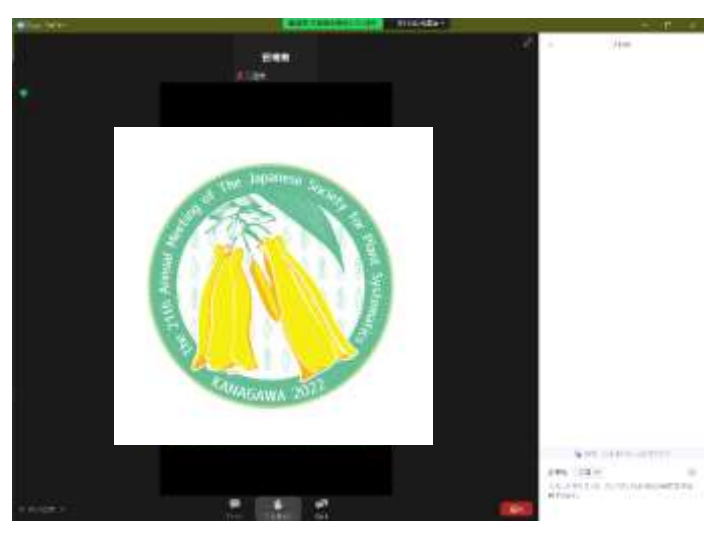

視聴者としての参加の場合、通常のZoomミーティングと比較して、かなりシンプルな画面となります。